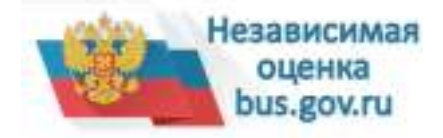

С 1 января 2012 года начал свою работу в масштабах страны официальный сайт для размещения информации о государственных (муниципальных) учреждениях <u>bus.gov.ru</u>.

Официальный сайт <u>bus.gov.ru</u> создан с целью повышения открытости и доступности информации о государственных (муниципальных) учреждениях, а также об их деятельности и имуществе.

Информационный портал разделен на закрытую и открытую части. Закрытая часть используется для администрирования, ведения нормативно-справочной информации, подготовки и размещения данных об учреждениях.

Открытая часть доступна всем интернет-пользователям. Она предоставляет сервисы для поиска и просмотра сведений об учреждениях по различным параметрам.

Функционал общедоступной части позволяет сравнивать информацию об учреждениях, создан модуль для реализации возможности оставить отзыв гражданами о качестве услуг, предоставляемых учреждениями.

С сентября 2015 года все регионы и муниципалитеты в обязательном порядке публикуют на <u>bus.gov.ru</u> результаты проведения независимой оценки качества оказания услуг организациями социальной сферы.

Приглашаем заинтересованных лиц воспользоваться предоставленным ресурсом и принять участие в оценке деятельности образовательных организаций на сайте <u>bus.go</u> v.ru

Подробная инструкция о работе с отзывами на сайте bus.gov.ru

Информация о модуле на сайте <u>bus.gov.ru</u>, на котором реализована возможность оставить отзыв гражданами о качестве услуг, предоставляемых образовательными организациями, с приглашением заинтересованных лиц воспользоваться предоставленным ресурсом и принять участие в оценке деятельности образовательных

http://bus.gov.ru/pub/independent

## организаций Rating/main

С результатами независимой оценки качества оказания услуг организациями социальной сферы можно ознакомиться, перейдя по ссылке <u>http://bus.gov.ru/pub/indepen</u> <u>dentRating/list</u>

Для того чтобы оценить учреждение необходимо: 1. Зайти на сайт <u>www.bus.gov.ru</u> 2. Выбрать регион

3. В строке поиска набрать наименование организации

- 4. Выбрать вкладку «Оценить»
- 5. В появившемся окне поставить оценку (по шкале от 1 до 5)

6. После выставления оценок по выбранным критериям необходимо ввести символы с картинки и выбрать кнопку «Оценить»